## Softbank【携帯電話の場合】

## 手順1 メール設定画面の開き方

端末の「Y!ボタン」を押し、Yahoo!JAPANにアクセス → 「設定・申込」を選択 → 「メール設定」を選択 → 手順2へ

## 手順2 メール個別受信許可設定

|                                                      | 2. 情報一週                                                                                                    |
|------------------------------------------------------|----------------------------------------------------------------------------------------------------|
| 設定                                                   | ·変更                                                                                                    |
| 3 契/                                                 | 約者情報の変更                                                                                                    |
| 変更手<br>アトポン                                          | 「続き/番号¥ −外 ' リティ(MNP)予約関連手続き/<br>アフンらのご案内設定                                                                     |
| 4 x-1                                                | 殿定                                                                                                    |
| 1-10                                                 | 定()* 1/2·迷惑x-16等)                                                                                               |
| 5 端                                                  | <u> 未・サーヒ"ス設定</u>                                                                                               |
| ソフトウェ<br>の設定                                         | /更新の設定/1-1*10通知設定/みまもりケー9f<br>2/みまもりカメラの設定/Wy SoftBank認証の設                                                      |
|                                                      |                                                                                                    |
| MySo                                                 | ftBank                                                                                                    |
| MySo<br>X-IL                                         | ftBank<br>使定                                                                                                    |
| MySo<br>X-IL                                         | ftBank<br>安定<br>退役定 (7ド しス・)米 感火-L (等))                                                                         |
| MySo<br>メーし。<br>メーし。<br>メーレ。                         | ftBank<br>受定<br>信受定(7トレス・)米感メール等))<br>りの激気でを感知ったりい?様尾の報知数定な<br>えます。                                             |
| MySo<br>X-II<br>X-II<br>Z-DA<br>Z-DA<br>Z-DA<br>Z-DA | ftBank<br>使定<br>建設定(?F <sup>*</sup> レス・迷惑メール等))<br>レの変化やをあたりの?Mileのやのの定な<br>まえます。<br>SoftBank                   |
| MySo<br>X-L<br>Z<br>Z<br>Z<br>My                     | ttBank<br>使定<br>超定(7) <sup>-1</sup> U.7·迷惑X-L等))<br>Uox de Val BS-L7 D7/BLE00408107274<br>SoftBank<br>ESoftBank |

①「メール設定」を選択し「メール設定(アドレス・迷惑メール等)」を選択します。

| 「オール設定(アドレス・迷惑メール等)                   |
|---------------------------------------|
| ○迷惑メールブロック設定                          |
| ◎現在の設定内容                              |
| <mark>t≫English</mark><br>≪MySoftBank |
| SoftBank                              |
|                                       |
|                                       |
|                                       |
|                                       |
|                                       |
|                                       |
|                                       |
| メニュー   戻る                             |

②「迷惑メールブロック設定」を選択します。

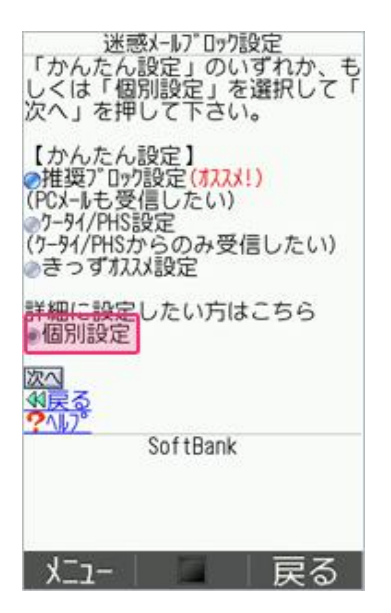

③「個別設定」にチェックを入れ「次へ」を選択します。

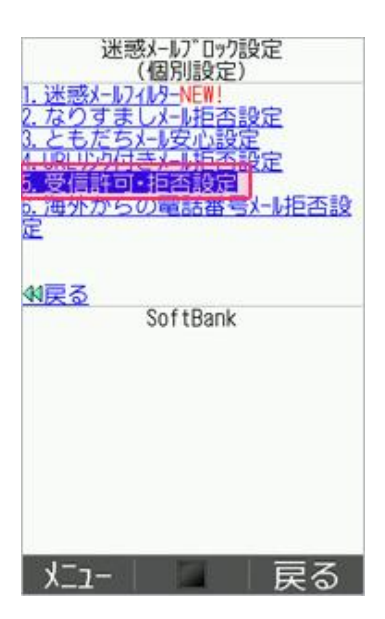

④「受信許可・拒否設定」を選択します。

| 受信許可·拒否設定                                                                                 |
|-------------------------------------------------------------------------------------------|
| 【54-11】<br>▶ 5-94/PHSからのみ許可設定<br>▶ 受信許可以上設定<br>■ 受信拒否以上設定<br>【電話番号メール】<br>▶ 許可・拒否設定       |
| <b>?</b> ヘルフ゜<br>戻る                                                                       |
| <ul> <li>[Ex-№] 7-94/PHSからのみ許可設定</li> <li>♥利用設定</li> <li>●設定しない</li> <li>●設定する</li> </ul> |
| ?へしつ。<br>設定する<br>戻る                                                                       |

⑤【Eメール】内の「受信許可リスト設定」を選択し「利用設定」の「利用する」にチェックを入れ 「設定する」を選択してください。

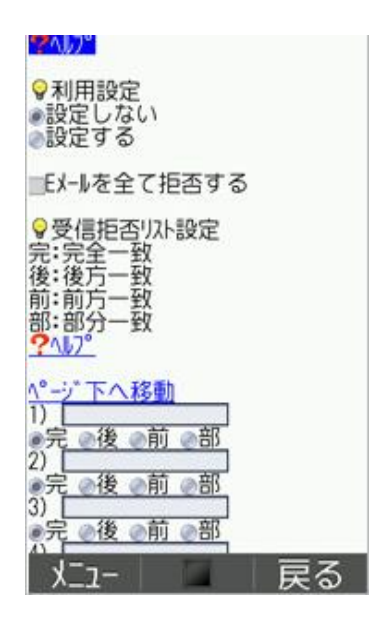

⑥「利用設定」の「設定する」にチェックを入れてください。入力欄に「@gmail.com」と入力し「完」にチェックを入れます。 設定確認画面が出たら設定完了です。